## **MATRÍCULA – 13 À 29/11**

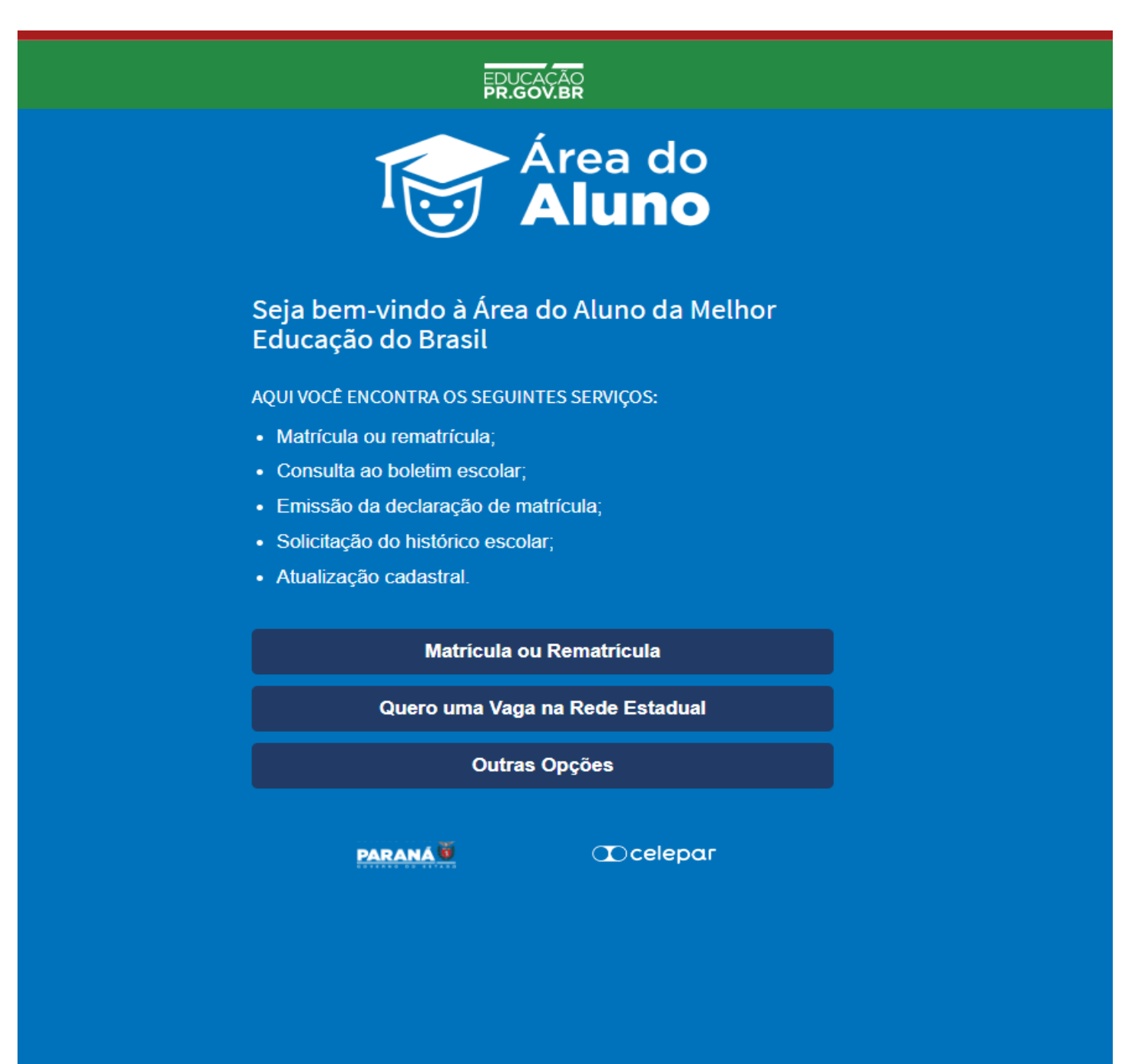

### Entrar no site Área do Aluno

https://www.areadoaluno.seed.pr.gov.br/

Clicar em Matrícula ou Rematrícula.

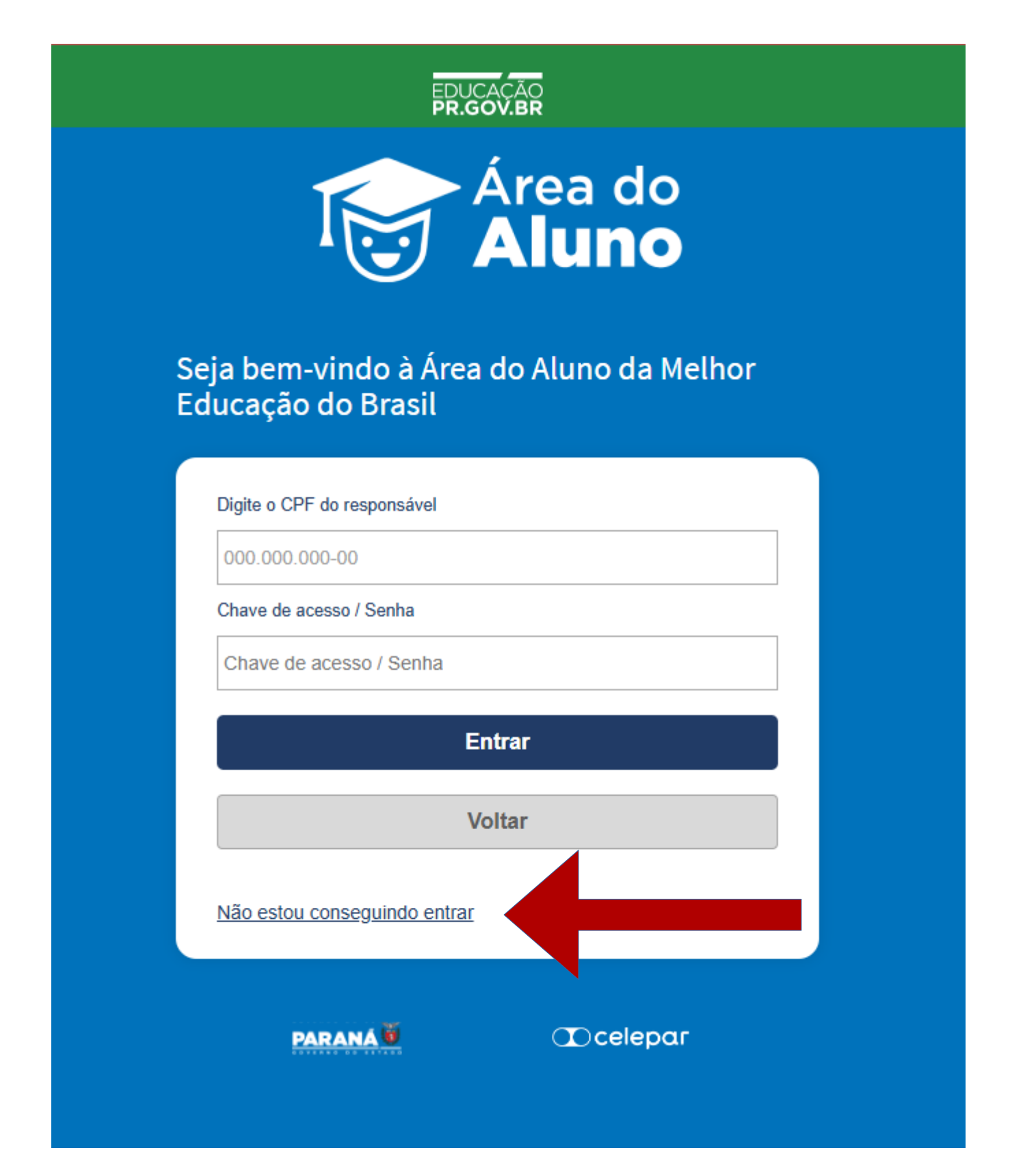

### Preencher com o CPF do responsável e Clicar em

Não estou conseguindo entrar

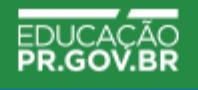

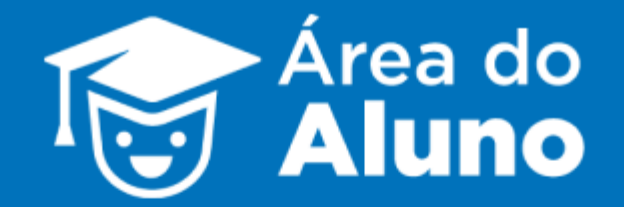

### Seja bem-vindo à Área do Aluno da Melhor Educação do Brasil

Digite o seu CPF

Prefiro receber a chave de acesso por

- SMS e-mail
- ✓ Em horários de pico a mensagem com a chave de acesso pode demorar a chegar, aguarde alguns minutos antes de pedir novamente.
- ✓ O telefone ou o e-mail precisa estar atualizado na escola;
- ✓ Caso não receba a chave de acesso, tente o outro método ou aguarde alguns minutos e peça outra vez.
- √ O SMS está sujeito a disponibilidade da sua operadora

Enviar chave de acesso Voltar

Solicite o envio do chave de acesso que você receberá por mensagem de texto no mesmo número cadastrado no colégio.

Se estiver demorando o envio por mensagem, pode solicitar via e-mail ou AGUARDE, pode ser demorado.

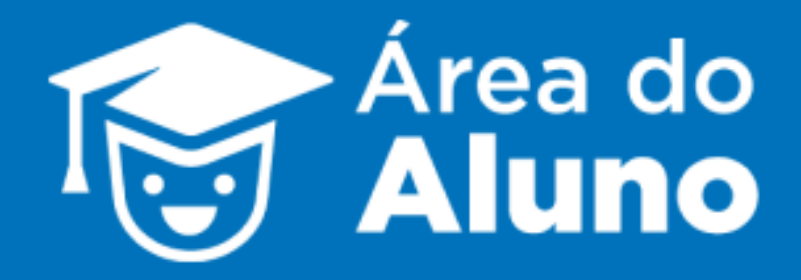

### Seja bem-vindo à Área do Aluno da Melhor Educação do Brasil

| Digite o CPF do responsável |        |
|-----------------------------|--------|
| Chave de acesso / Senha     |        |
| •••••                       | Entro  |
|                             | Entrar |
|                             | Voltar |
|                             | Voltar |

Copie o código enviado e preencha no local da senha.

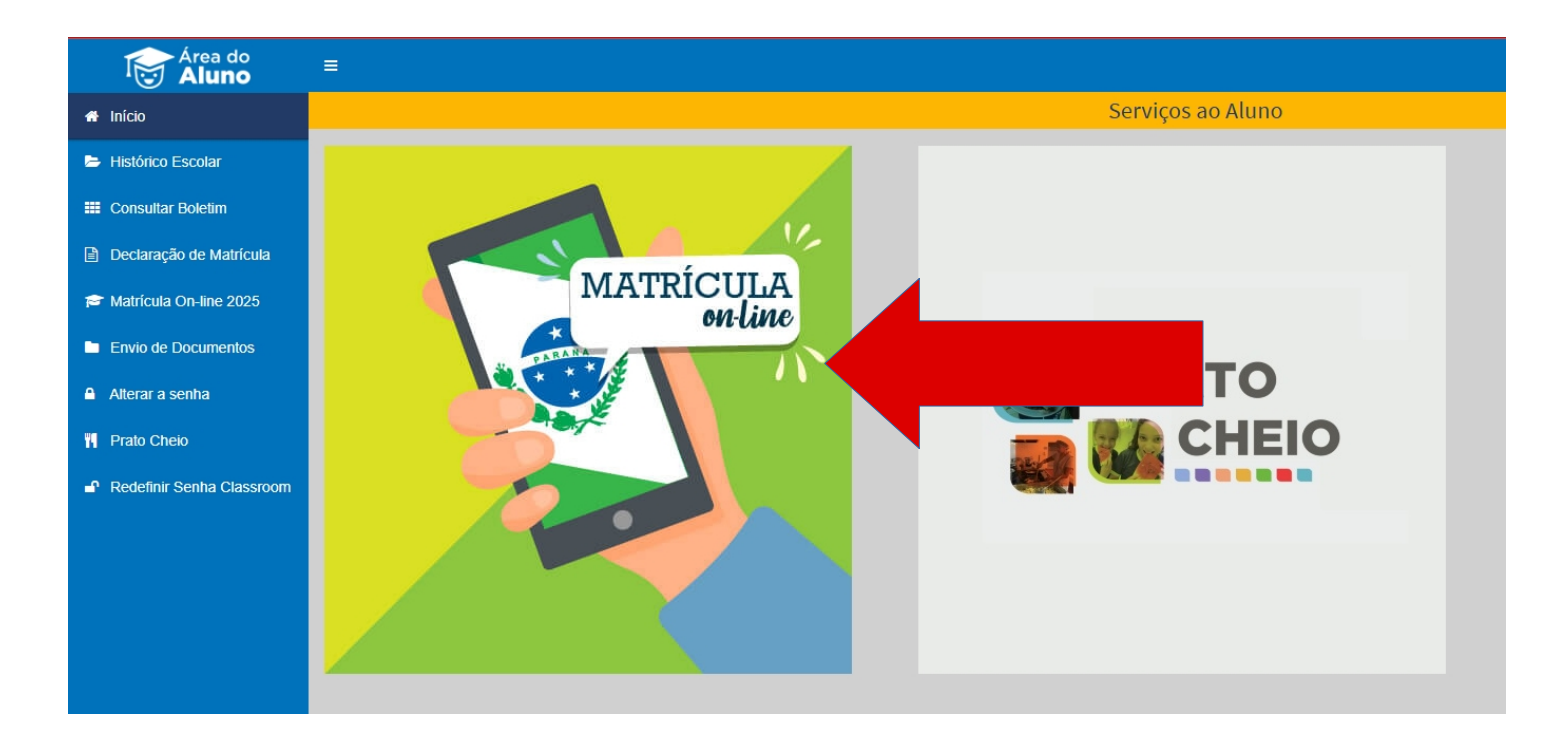

### Clique em Matrícula On-line

| Área do<br>Aluno          | ≡              |
|---------------------------|----------------|
| 🖶 Início                  |                |
| Histórico Escolar         | CONSULTA ALUNO |
| Consultar Boletim         | *Aluno         |
| Declaração de Matrícula   | Selecione      |
| 🗃 Matrícula On-line 2025  | Selecione      |
| Envio de Documentos       |                |
| Alterar a senha           |                |
| <b>Prato Cheio</b>        |                |
| Redefinir Senha Classroom |                |
|                           |                |
|                           |                |
|                           |                |

Selecione de qual Aluno(a) deseja fazer a matrícula.

|                                                                                                    | 🎓 Matrícula on-line                   |
|----------------------------------------------------------------------------------------------------|---------------------------------------|
| CONSULTA ALUNO                                                                                                    |                                       |
| *Aluno                                                                                                    |                                       |
|                                                                                                    |                                       |
| SITUAÇÃO DA MATRÍCULA PARA 2025                                                                                                    |                                       |
| ALUNO                                                                                                    |                                       |
| and the second second sec |                                       |
| INSTITUIÇÃO                                                                                                    |                                       |
| CENTRO EST EDUC PROFIS NEWTON F MAIA                                                                                                    |                                       |
| MUNICÍPIO                                                                                                    |                                       |
| PINHAIS                                                                                                    |                                       |
| TURNO                                                                                                    |                                       |
| Integral                                                                                                    |                                       |
|                                                                                                    | Confirmar Matrícula Nesta Instituição |
|                                                                                                    | Voltar                                |
|                                                                                                    |                                       |

Confirme a matricula do aluno e confirme as informações a seguir

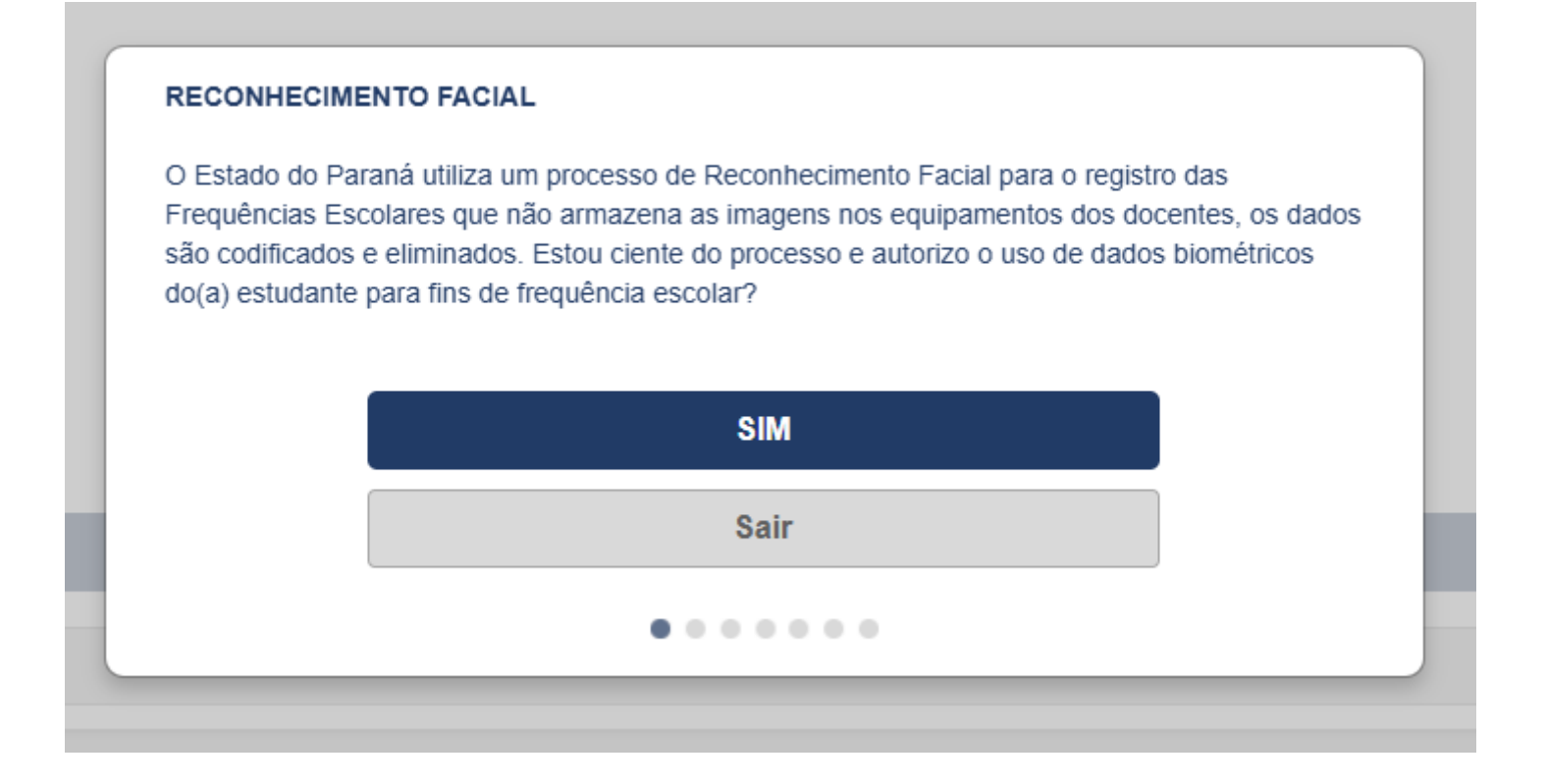

#### ATIVIDADES COMPLEMENTARES

As atividades complementares são componentes curriculares que complementam o currículo obrigatório e ofertadas no contraturno da escolarização. Se houver oferta e vaga, autorizo a matrícula do(a) estudante em atividades complementares em contraturno e estou ciente que não dará direito a transporte escolar gratuito?

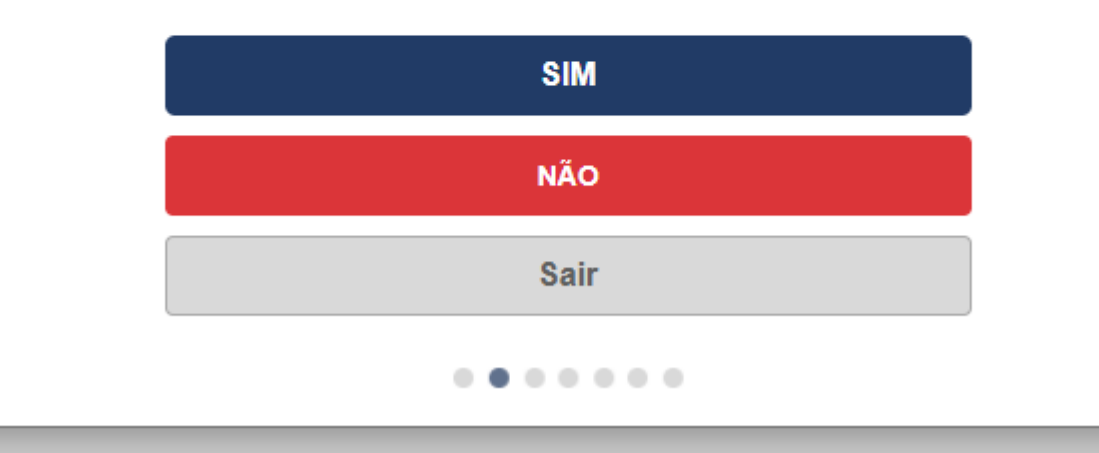

#### Atendimento Educacional Especializado

O atendimento educacional especializado (AEE) é uma mediação pedagógica que visa possibilitar o acesso ao currículo pelo atendimento às necessidades educacionais específicas dos alunos com deficiência, transtorno do espectro autista (TEA) e altas habilidades ou superdotação, público da educação especial. Se indicada a necessidade, autorizo a matrícula do(a) estudante na sala de atendimento educacional especializado (AEE) e estou ciente que não dará direito a transporte escolar gratuito?

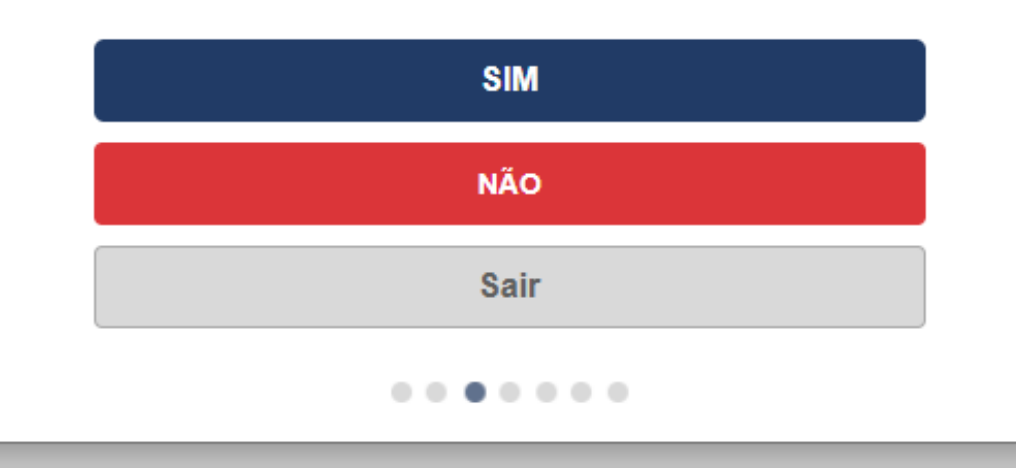

#### IMAGENS EM REDES SOCIAIS E MÍDIAS OFICIAIS DA SEED

A Secretaria de Estado da Educação do Paraná, Núcleo Regional de Educação e Instituição de Ensino utilizam imagens de estudantes em suas páginas institucionais oficiais e redes sociais para fins de divulgação de ações, projetos e programas. Estou ciente e autorizo o uso de imagens do(a) estudante em páginas institucionais?

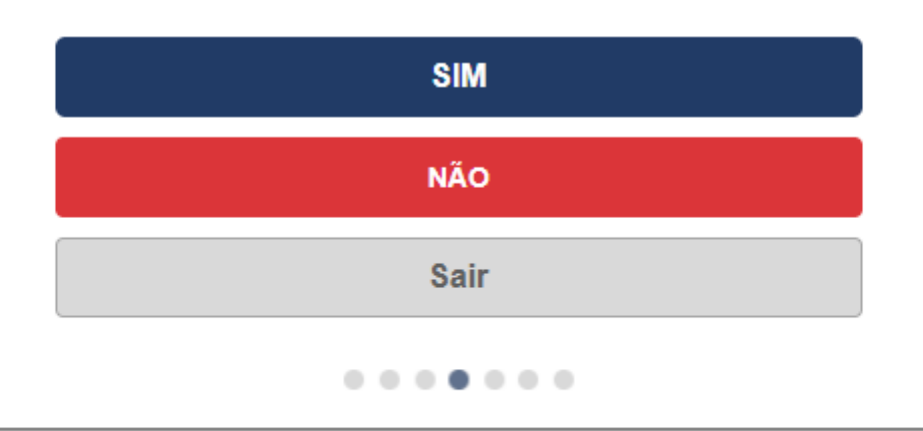

#### ENVIO DE MENSAGENS DE TEXTO, WHATSAPP E E-MAIL

WhatsApp, SMS, e-mail e telefones são ferramentas utilizadas pela Secretaria de Estado da Educação do Paraná para divulgação de ações, projetos e programas institucionais assim, como os meios de comunicação com a família sobre a rotina escolar do(a) estudante. Estou ciente e de acordo em receber mensagens da SEED, NRE e Instituição de Ensino?

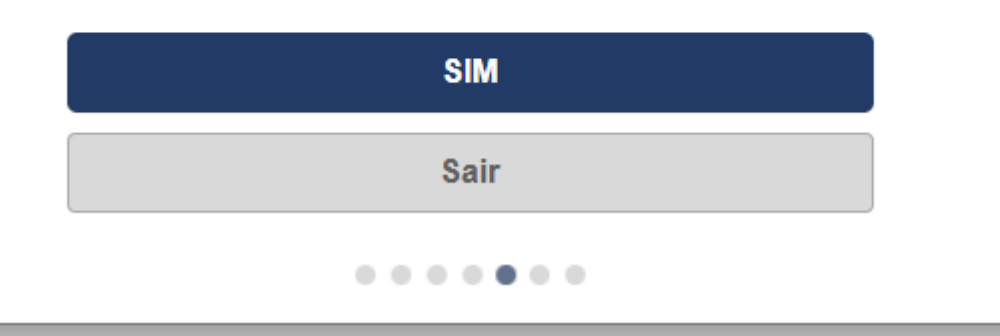

#### USO DO @escola

O e-mail @escola pertencente ao estudante é de uso exclusivo para rotinas escolares e deve ser devidamente monitorado pelo responsável legal. Estou ciente e me comprometo a supervisionar o uso do e-mail @escola do(a) estudante para uso exclusivo nas rotinas escolares.

| SIM      |  |
|----------|--|
| CANCELAR |  |
| <br>     |  |

#### TRATAMENTO DE DADOS

O tratamento de dados pessoais está amparado pela Lei n.º 13.709/2018 e de acordo com o Art. 7º - inciso III poderá ser realizado pela administração pública, para o tratamento e uso compartilhado de dados necessários à execução de políticas públicas previstas em leis e regulamentos, ou respaldadas em contratos, convênios e instrumentos congêneres. Estou ciente e autorizo o tratamento dos dados pessoais do(a) estudante para fins específicos institucionais, estatísticos, declaração do Censo Escolar, Bolsa Família, Pé-de-Meia, programas implementados no ano letivo, planejamento e execução de ações, programas e políticas públicas estaduais, municipais e federais. Autorizo o compartilhamento dos dados com a rede de proteção, ministério público, sistema público de segurança, sistema público de saúde e demais setores da administração pública que possuam acordo de cooperação técnica?

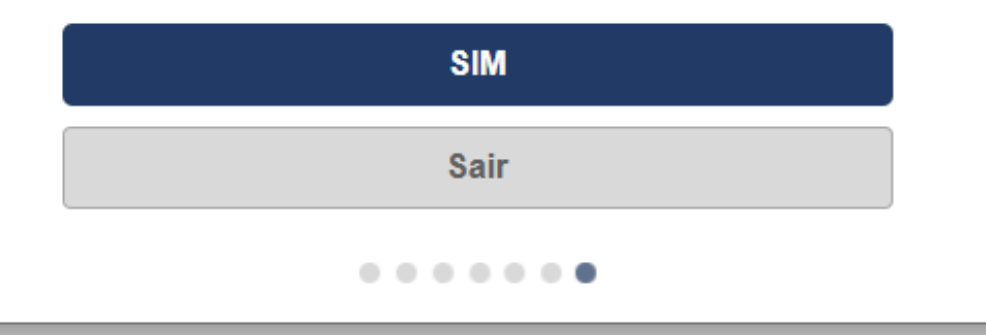

#### SITUAÇÃO DA MATRÍCULA PARA 2025

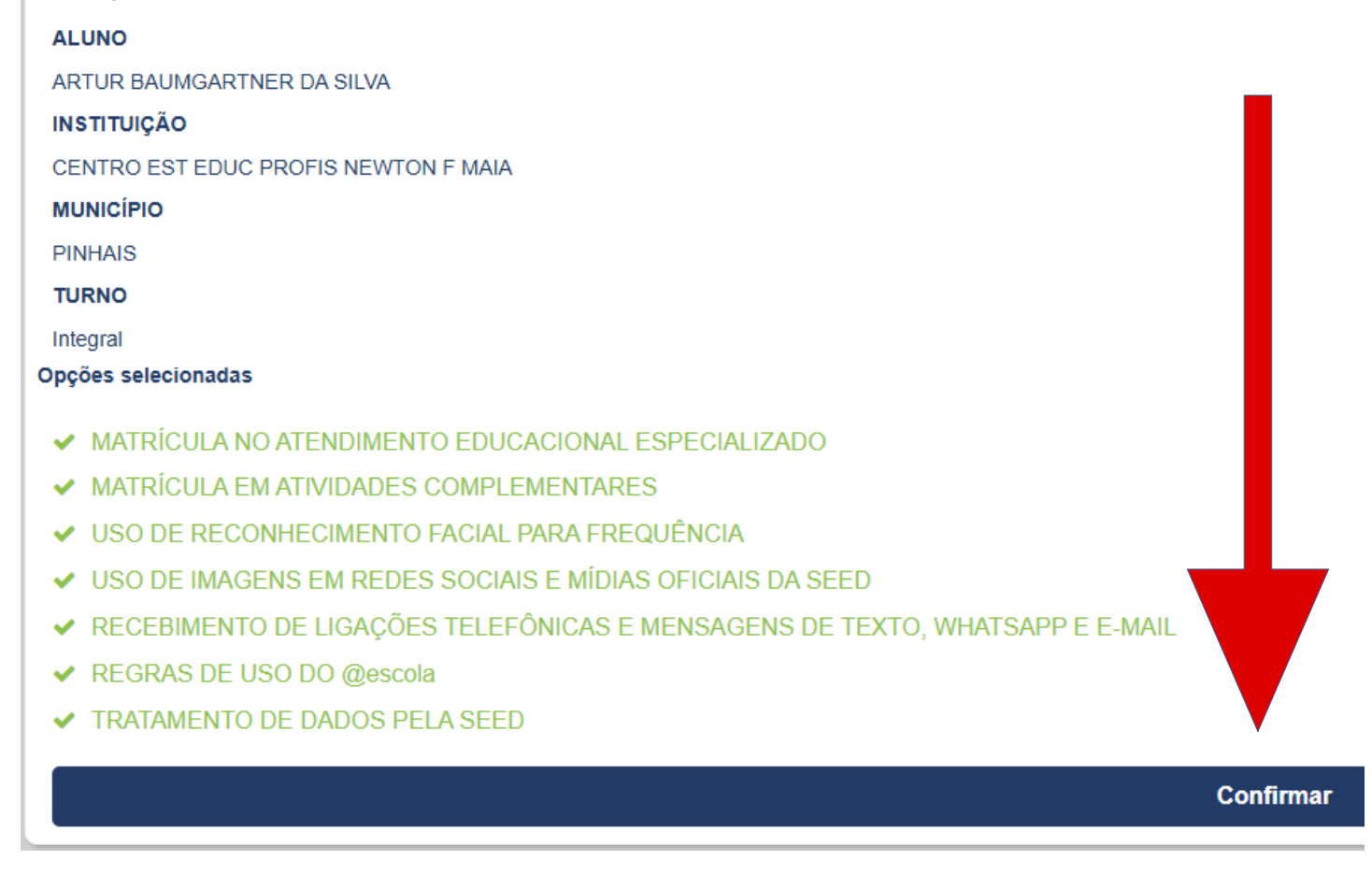

Confirme na página final e está pronto!

| r 😰 Matrícula on-line                                        | 🖀 Início > 摩 Matrícula on- |  |  |
|--------------------------------------------------------------|----------------------------|--|--|
| $\bigcirc$                                                   |                            |  |  |
| MATRÍCULA REALIZADA COM SUCESSO.                             |                            |  |  |
| entrega de documentos a partir do dia 02 de janeiro de 2025. |                            |  |  |
| Imprimir Comprovante                                         |                            |  |  |
| Enviar Cópia Comprovante por e-mail                          |                            |  |  |
| Fechar                                                       |                            |  |  |
|                                                              |                            |  |  |

Ao chegar nesta página, a MATRÍCULA está Completa e você pode imprimir um comprovante ou enviar uma cópia no seu e-mail cadastrado!!

LEMBRE-SE QUE A MATRÍCULA É OBRIGATÓRIA E GARANTE A VAGA DO SEU FILHO NO COLÉGIO!!!

Em caso de dúvida ou dificuldades, entre em contato com a secretaria escolar:

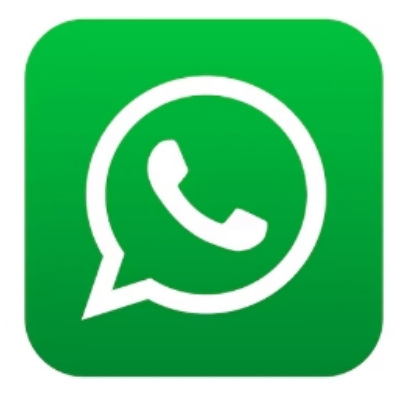

# 41 3653-5151

https://wa.me/0554136535151